学外から学認を利用して日経BP記事検索サービスにログインする

 トップページにログイン画面へのリンクは特にありません。
 キーワード検索をするか、ログインが必要な記事へのリンクをクリックすることでログインを要求 する画面が開きます。

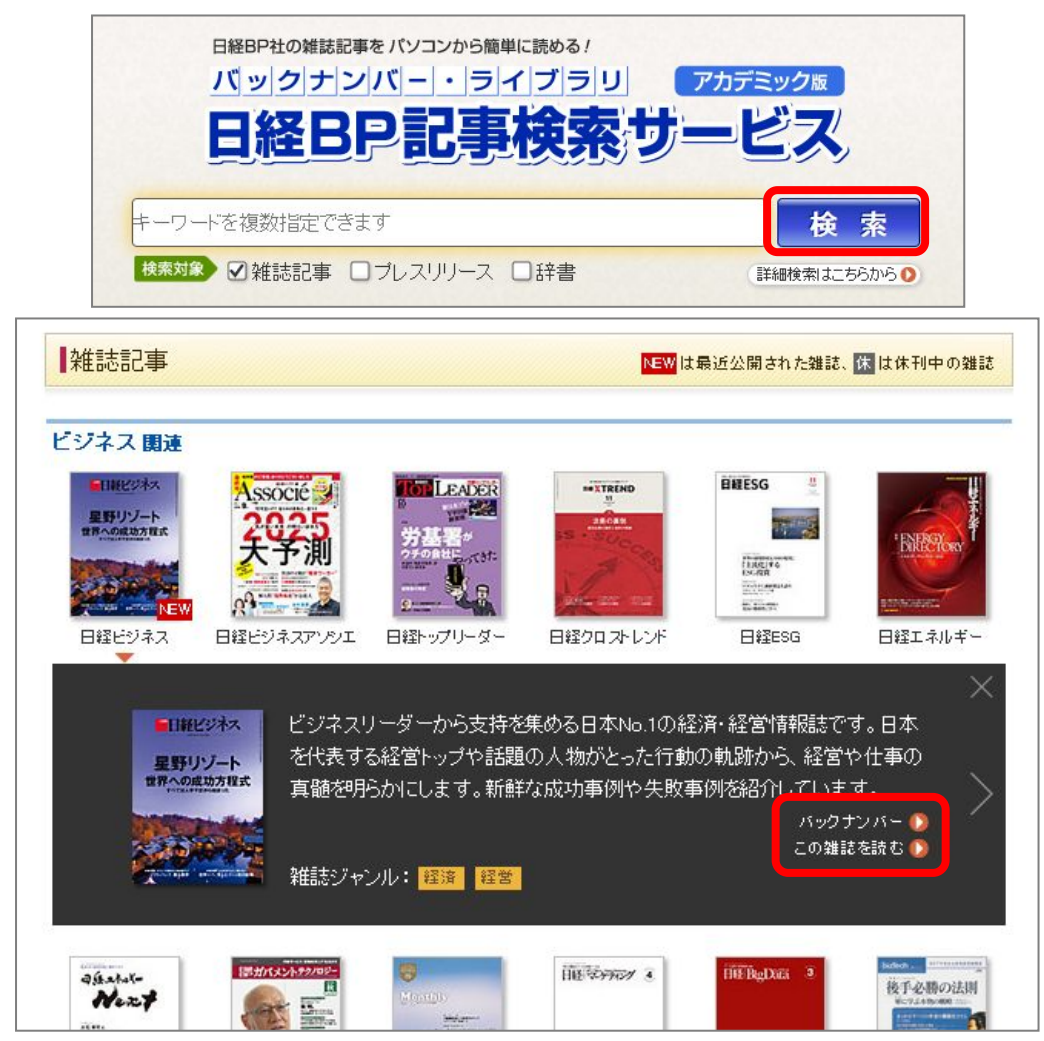

2. 「学認アカウントで利用する」をクリックします。

| ログイン                | してください                                   |
|---------------------|------------------------------------------|
| ご利用になりた<br>ン」ボタンをクリ | いサービスのユーザーID、パスワードを入力して「ログイ<br>ックしてください。 |
| ユーザーID              |                                          |
| バスワード (             |                                          |
|                     | ○ IDとパスワードを保存しない                         |
| ログイン                | ○次のログインまでIDとパスワードを保存                     |

3. 「所属している機関を選択」で「滋賀医科大学」を選び、「選択」をクリックします。

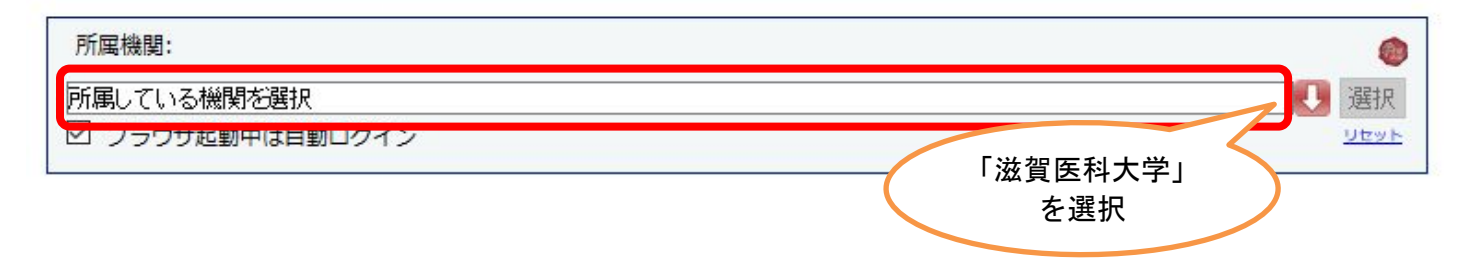

4. 以下の画面が表示されますので、ユーザ名に本学のメールアドレスの@より前の部分、パスワードに 本学のメールパスワードを入力し、Login をクリックします。

| 国立大学法人<br>滋賀<br>SHIGA UNIVERST | E 科大学<br>TY OF MEDICAL SCIENCE |
|--------------------------------|--------------------------------|
|                                |                                |
| コグインサービス:                      | -                              |
| 1—ザ名                           | →MMC学認ページ                      |
| *****                          |                                |
| はフード                           |                                |
|                                |                                |
| ログインを記憶しません。                   |                                |
| このサービスへの属性送信の同意を取り             |                                |
| 肖します。                          |                                |

5. 「次回ログイン時に再度チェックします。」を選択し(※推奨設定)、「同意」をクリックするとロ グイン完了です。

| -ビスから提示された説明:                                                                                                    |                                                                                                    |  |  |
|----------------------------------------------------------------------------------------------------|----------------------------------------------------------------------------------------------------|--|--|
| サービスに送信される情報                                                                                                    |                                                                                                    |  |  |
| ganizationName                                                                                                    | Shiga University of Medical Science                                                                                                    |  |  |
| 音士过 小湖 扣。                                                                                                    |                                                                                                    |  |  |
|                                                                                                    |                                                                                                    |  |  |
| <ul> <li>(2) 次回ログイン時に再度す     <li>• 今回だけ情報を送信     </li> </li></ul>                                                                  | チェックします。                                                                                                    |  |  |
| <ul> <li>次回ログイン時に再度き</li> <li>今回だけ情報を送信</li> <li>このサービスに送信する</li> </ul>                                                            | チェックします。<br>することに同意します。<br>3情報が変わった場合は、再度チェックします。                                                                                      |  |  |
| <ul> <li>ウ() 次回ログイン時に再度;</li> <li>・ 今回だけ情報を送信</li> <li>) このサービスに送信する</li> <li>・ 今回と同じ情報である</li> </ul>                              | チェックします。<br>することに同意します。<br>5情報が変わった場合は、再度チェックします。<br>れば今後も自動的にこのサービスに送信することに同意します。                                                     |  |  |
| <ul> <li>次回ログイン時に再度ラ</li> <li>今回だけ情報を送信</li> <li>このサービスに送信する</li> <li>今回と同じ情報である</li> <li>今後はチェックしません</li> </ul>                   | チェックします。<br>することに同意します。<br>3情報が変わった場合は、再度チェックします。<br>れば今後も自動的にこのサービスに送信することに同意します。<br>い。                                               |  |  |
| <ul> <li>クロワイン時に再度ラ</li> <li>今回だけ情報を送信</li> <li>このサービスに送信する</li> <li>今回と同じ情報である</li> <li>今後はチェックしません</li> <li>すべての私に関する</li> </ul> | チェックします。<br>することに同意します。<br>な情報が変わった場合は、再度チェックします。<br>れば今後も自動的にこのサービスに送信することに同意します。<br>し。<br>情報を今後アクセスする <b>すべて</b> のサービスに送信することに同意します。 |  |  |

2018.11 滋賀医科大学附属図書館